# SHOP DRAWINGS - Main Features

Modified on: Mon, 19 Aug, 2019 at 8:32 PM

Finish your modeling with the built-in shop drawing generator and deliver your floor framing estimation in the same hour. Compile your complete shop drawings with dimensioning, part lists, and material take-off automatically.

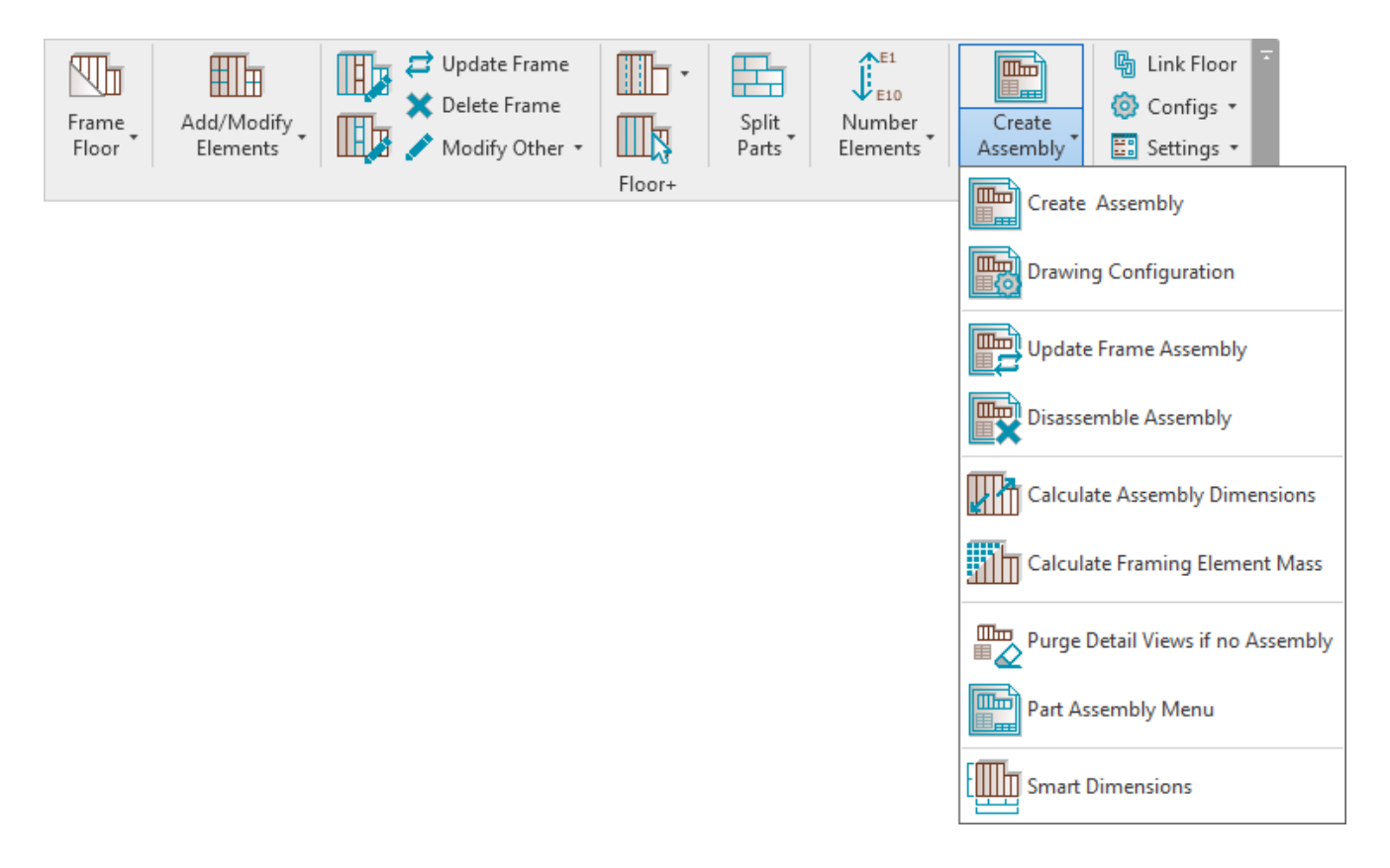

**Floor+** will collect all elements from one floor panel and make an assembly with predefined views, add dimensions, add tags, make sheets, and put the views into the sheets.

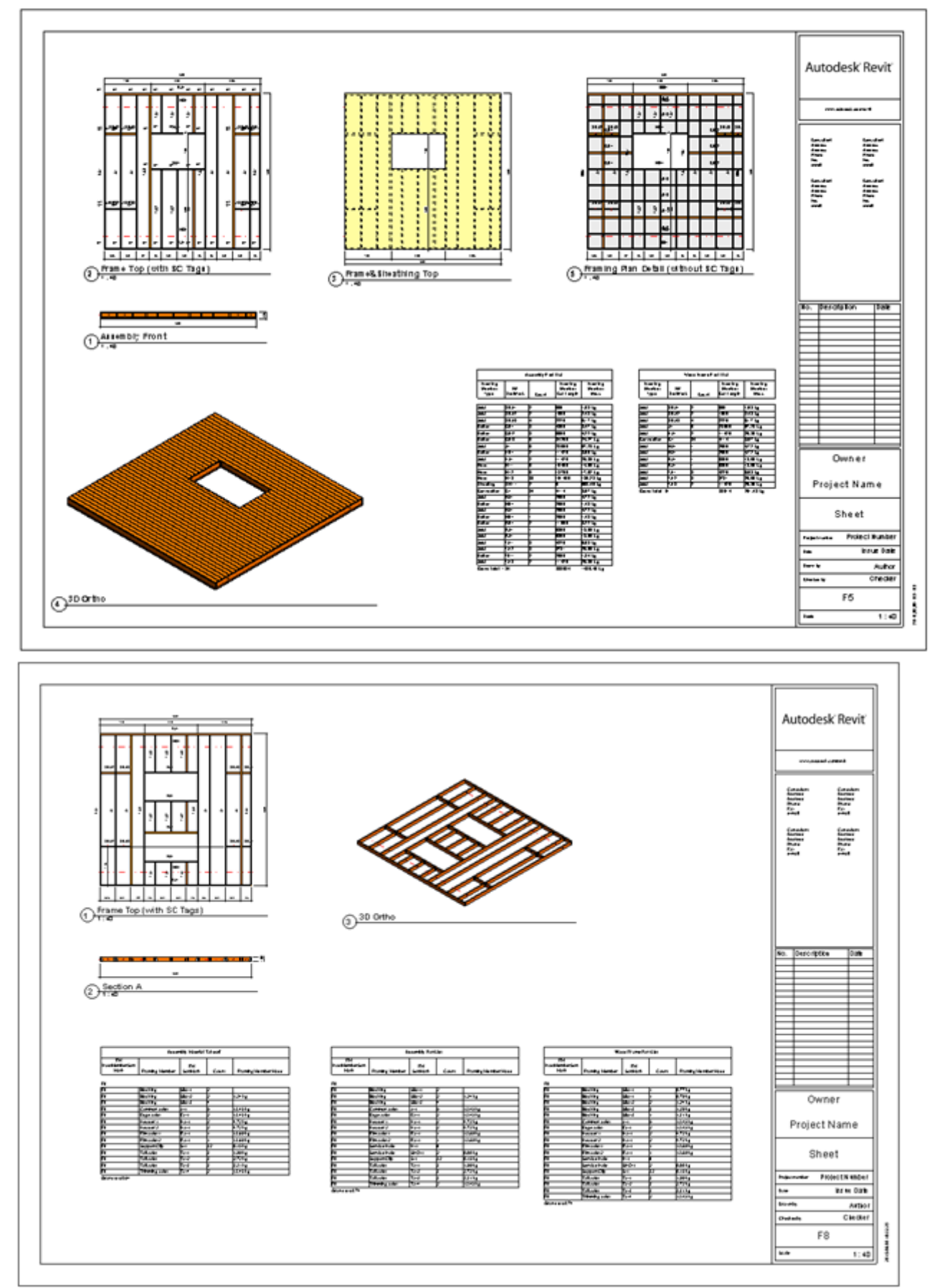

The basic shop drawing workflow consists of the following steps:

- 1. Floor+  $\rightarrow$  define **Drawing Configuration**
- 2. Floor+  $\rightarrow$  make shop drawings for one floor using **Create Assembly**
- 3. Floor+  $\rightarrow$  number the framing members
- 4. Add shop drawing views into the sheet for one floor and save it as a template for future floors

- 5. Floor+  $\rightarrow$  make shop drawings for other floor segments
- 6. Floor+  $\rightarrow$  update shop drawings if any changes have been made to the model

### **Drawing Configuration**

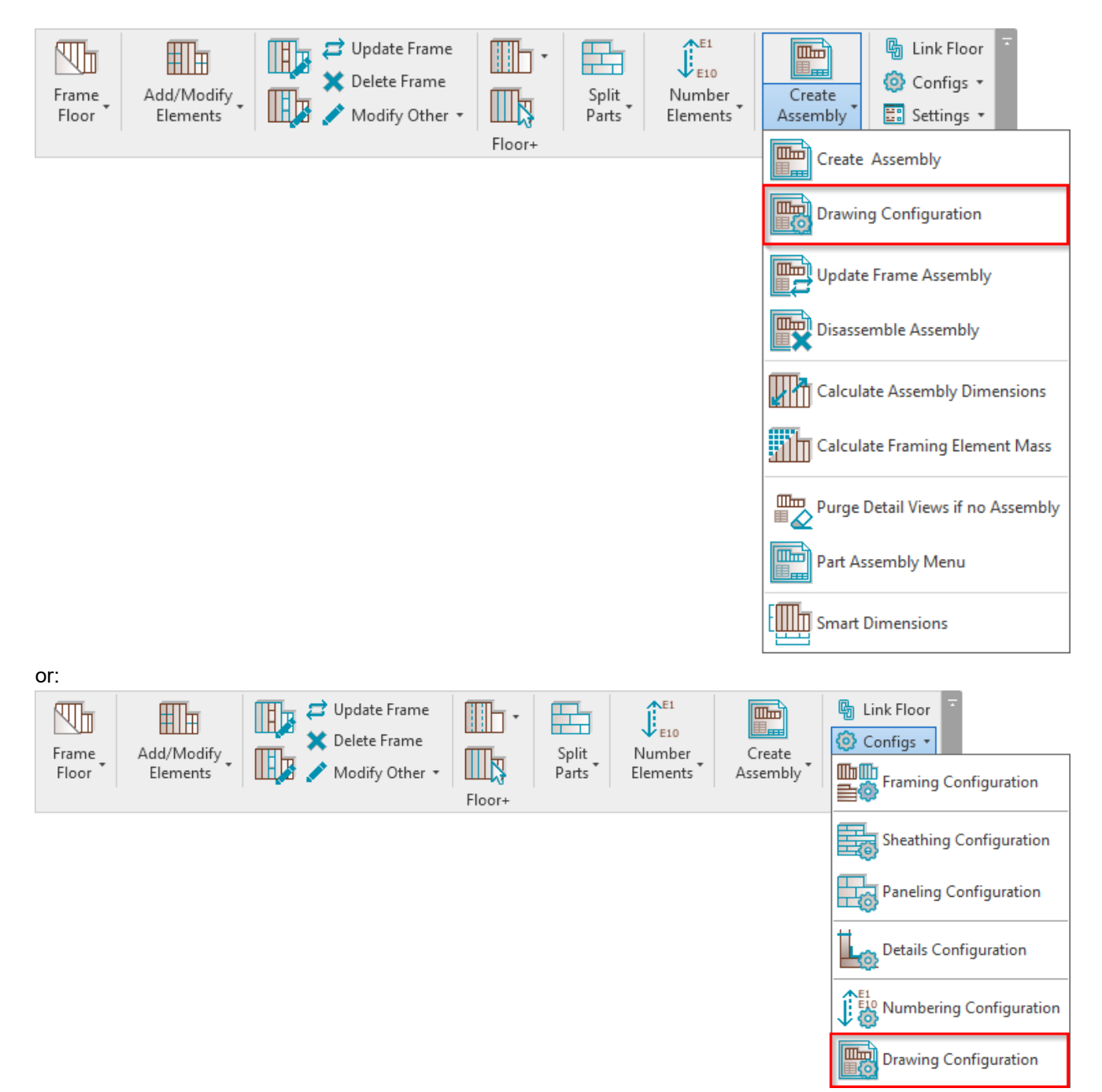

7/9/2021

| R D                                                                                                    | rawing Cor                                                                                                    | ıfig                  |                |                      |        |             |                 |                  | _                      |     | ×         |
|----------------------------------------------------------------------------------------------------|----------------------------------------------------------------------------------------------------|-----------------------|----------------|----------------------|--------|-------------|-----------------|------------------|------------------------|-----|-----------|
| Drawing Config Example Configuration                                                                                  |                                                                                                    |                       |                |                      |        |             |                 |                  |                        |     |           |
| Asse                                                                                                    | Assembly Views Detail View Schedules Sheets                                                                                            |                       |                |                      |        |             |                 |                  |                        |     |           |
|                                                                                                    | ate Assemb                                                                                                    | ly Views —            | Edit Dimen     | sioning Rules        |        |             |                 |                  |                        |     |           |
|                                                                                                    | Create<br>View                                                                                                    | Create<br>Detail View | View<br>Number | View                 | Rotate | View Nan    | ne              | Framing Layer    | View Template          | E : | št S<br>h |
|                                                                                                    | ~                                                                                                    |                       | 1 ~            | 3D Ortho 🗸           | None 🗸 | 3D Ortho    |                 | All Layers 🗸 🗸   | 3D Ortho Assembly 💙    |     |           |
|                                                                                                    | ✓                                                                                                    |                       | 1 ~            | Elevation Top 🛛 🗸    | None Y | Frame Top   | )               | Frame 🗸 🗸        | Structural Section V   |     |           |
|                                                                                                    | ✓                                                                                                    |                       | 1 ×            | Elevation Top 🛛 🗸    | None Y | Frame&SI    | neathing Top    | Sheathing 🗸 🗸    | Framing - Sheathir 🔻   |     |           |
|                                                                                                    | ~                                                                                                    |                       | 1 ×            | Elevation Bottom 🛛 🗸 | None Y | Batten Bo   | ttom            | Batten 🗸         | Structural Section V   |     |           |
|                                                                                                    | ~                                                                                                    |                       | 1 ×            | Elevation Front 🛛 🗸  | None Y | Assembly    | Front           | All Layers 🗸 🗸   | Framing - Sheathir 🔻   |     |           |
|                                                                                                    | ✓ □ 1 × Elevation Bottom × None                                                                                                    |                       |                |                      | None Y | Batten&S    | heathing Bottom | Sheathing II 🛛 👻 | Framing - Sheathir 🔻   |     |           |
|                                                                                                    |                                                                                                    |                       | <b>1</b> ~     | Elevation Front 🛛 🗸  | None 🗸 | Frame Fro   | nt              | Frame v          | Structural Section 🛛 👻 |     |           |
| Cr                                                                                                    | Create Detail Views only for Primary Assembly                                                                                          |                       |                |                      |        |             |                 |                  |                        |     |           |
|                                                                                                    |                                                                                                    |                       |                |                      |        | Insert Grav | vity Point (GP) | Lock 3D Views    |                        |     |           |
| Tag with Leaders     Sync 3D View Orientation from Template       Rotate Views only when Creating Assembly     (none) |                                                                                                    |                       |                |                      |        |             |                 |                  |                        |     |           |
| Cun                                                                                                    | - Current Configuration Location                                                                                                    |                       |                |                      |        |             |                 |                  |                        |     |           |
| C:V                                                                                                    | C:\Users\Renata\AppData\Roaming\Tools 4 Revit\Floor+2020 Configurations\Shop Drawing Configurations\Shop Drawing Configurations\Metric |                       |                |                      |        |             |                 |                  |                        |     |           |
|                                                                                                    | Save&Close Cancel                                                                                                    |                       |                |                      |        |             |                 |                  |                        |     |           |

**Drawing Configuration** – predefine the settings for creating shop drawings. It is very versatile with thousands of different possibilities.

Configurations can be saved, duplicated, renamed, and deleted. You can check the location of configurations under **Current Configuration Location**:

| R Dr                                                                | awing Cor                                                                                                    | nfig                  |              |        |                  |   |        |        |                      |                |    |              |               |         |                | - |   |         | $\times$ |
|---------------------------------------------------------------------|----------------------------------------------------------------------------------------------------|-----------------------|--------------|--------|------------------|---|--------|--------|----------------------|----------------|----|--------------|---------------|---------|----------------|---|---|---------|----------|
| Drawing Config Example Configuration · Save Duplicate Rename Delete |                                                                                                    |                       |              |        |                  |   |        |        |                      |                |    |              |               |         |                |   |   |         |          |
| Asser                                                               | mbly Views                                                                                                    | 5 Detail View         | v Sch        | edule  | es Sheets        |   |        |        |                      |                |    |              |               |         |                |   |   |         |          |
|                                                                     |                                                                                                    | 1 VICUS               | Edit Dir     | mens   | ioning Rules     |   |        |        |                      |                |    |              |               |         |                |   |   |         |          |
|                                                                     | Create<br>View                                                                                                    | Create<br>Detail View | View<br>Numł | ber    | View             |   | Rotate |        | View Nam             | ne             |    | Framing Laye | er            | View Te | emplate        |   | Ħ | St<br>r | S<br>h   |
|                                                                     | ~                                                                                                    |                       | 1            | $\sim$ | 3D Ortho         | ~ | None   | $\vee$ | 3D Ortho             |                |    | All Layers   | Ŷ             | 3D O    | rtho Assembly  | ~ |   |         |          |
|                                                                     | -                                                                                                    |                       | 1            | Ŷ      | Elevation Top    | ~ | None   | Ŷ      | Frame Top            | )              |    | Frame        | Ŷ             | Struc   | tural Section  | ~ |   |         |          |
|                                                                     | -                                                                                                    |                       | 1            | Ŷ      | Elevation Top    | ~ | None   | Ŷ      | Frame&SI             | neathing Top   |    | Sheathing    | Ŷ             | Fram    | ing - Sheathir | ~ |   |         |          |
|                                                                     | -                                                                                                    |                       | 1            | Ŷ      | Elevation Bottom | ~ | None   | Ŷ      | Batten Bottom Batten |                | Ŷ  | Struc        | tural Section | ~       |                |   |   |         |          |
|                                                                     | ~                                                                                                    |                       | 1            | ×      | Elevation Front  | ~ | None   | ×      | Assembly             | Front          |    | All Layers   | Ŷ             | Fram    | ing - Sheathir | ~ |   |         |          |
|                                                                     | -                                                                                                    |                       | 1            | ×      | Elevation Bottom | ~ | None   | ×      | Batten&SI            | neathing Botto | om | Sheathing II | Ŷ             | Fram    | ing - Sheathir | ~ |   |         |          |
|                                                                     |                                                                                                    |                       | 1            | Ŷ      | Elevation Front  | ~ | None   | Ŷ      | Frame Fro            | nt             |    | Frame        | Ŷ             | Struc   | tural Section  | ~ |   |         |          |
|                                                                     | <                                                                                                    |                       |              |        |                  |   |        |        |                      |                |    |              |               |         |                |   |   |         | >        |
| Cre                                                                 | eate Detail                                                                                                    | Views only fo         | or Prima     | ary A  | ssembly 🗌        |   |        |        |                      |                |    |              |               |         |                |   |   |         |          |
| [                                                                   |                                                                                                    |                       |              |        |                  |   |        |        | Insert Grav          | ity Point (GP) |    | Lock 3D View | /S            |         |                | ] |   |         |          |
| Tag with Leaders Sync 3D View Orientation from Template             |                                                                                                    |                       |              |        |                  |   |        |        |                      |                |    |              |               |         |                |   |   |         |          |
| Rotate Views only when Creating Assembly (none)                     |                                                                                                    |                       |              |        |                  |   |        |        |                      |                |    |              |               |         |                |   |   |         |          |
| Curr                                                                | Current Configuration Location                                                                                                    |                       |              |        |                  |   |        |        |                      |                |    |              |               |         |                |   |   |         |          |
| C:\                                                                 | C:\Users\Renata\AppData\Roaming\Tools 4 Revit\Floor+2020 Configurations\Shop Drawing Configurations\Shop Drawing Configurations\Metric |                       |              |        |                  |   |        |        |                      |                |    |              |               |         |                |   |   |         |          |
|                                                                     |                                                                                                    |                       |              |        |                  |   |        |        |                      |                |    |              |               |         | Save&Clos      | e | ( | Can     | cel      |

The 4 tabs (**Assembly Views**, **Detail View**, **Schedules** and **Sheets**) are for setting up assembly views, detail views, schedules, and sheets, respectively:

R Drawing Config

| 1 | Drawin | ig Config      | Example Co            | onfiguration   | I                 | ~        | Save      | Duplicate   | Rename      | Delete |
|---|--------|----------------|-----------------------|----------------|-------------------|----------|-----------|-------------|-------------|--------|
| 7 | Assem  | bly Views      | Detail View           | / Schedule     | s Sheets          |          |           |             |             |        |
| ſ | Create | e Assemb       | ly Views ——           | Edit Dimens    | ioning Rules      |          |           |             |             |        |
|   |        | Create<br>View | Create<br>Detail View | View<br>Number | View              | Rotate   | View Nam  | ie          | Framing Lay | /er    |
|   |        | ~              |                       | 1 *            | 3D Ortho 🗸        | None 🛛 🗸 | 3D Ortho  |             | All Layers  | ×      |
|   |        | ✓              |                       | 1 ×            | Elevation Top 🛛 🗸 | None Y   | Frame Top | )           | Frame       | ~      |
|   |        | ✓              |                       | 1 ×            | Elevation Top 🛛 👻 | None Y   | Frame&Sh  | eathing Top | Sheathing   | Ý      |

<u>Read more about Assembly Views >> (https://agacad.freshdesk.com/support/solutions/articles/44001780325-shop-</u> <u>drawings-drawing-configuration-assembly-views)</u>

<u>Read more about Schedules >> (https://agacad.freshdesk.com/support/solutions/articles/44001780331-shop-drawings-drawing-configuration-schedules)</u>

<u>Read more about Sheets>> (https://agacad.freshdesk.com/support/solutions/articles/44001780332-shop-drawings-drawing-configuration-sheets)</u>

### **Create Assembly**

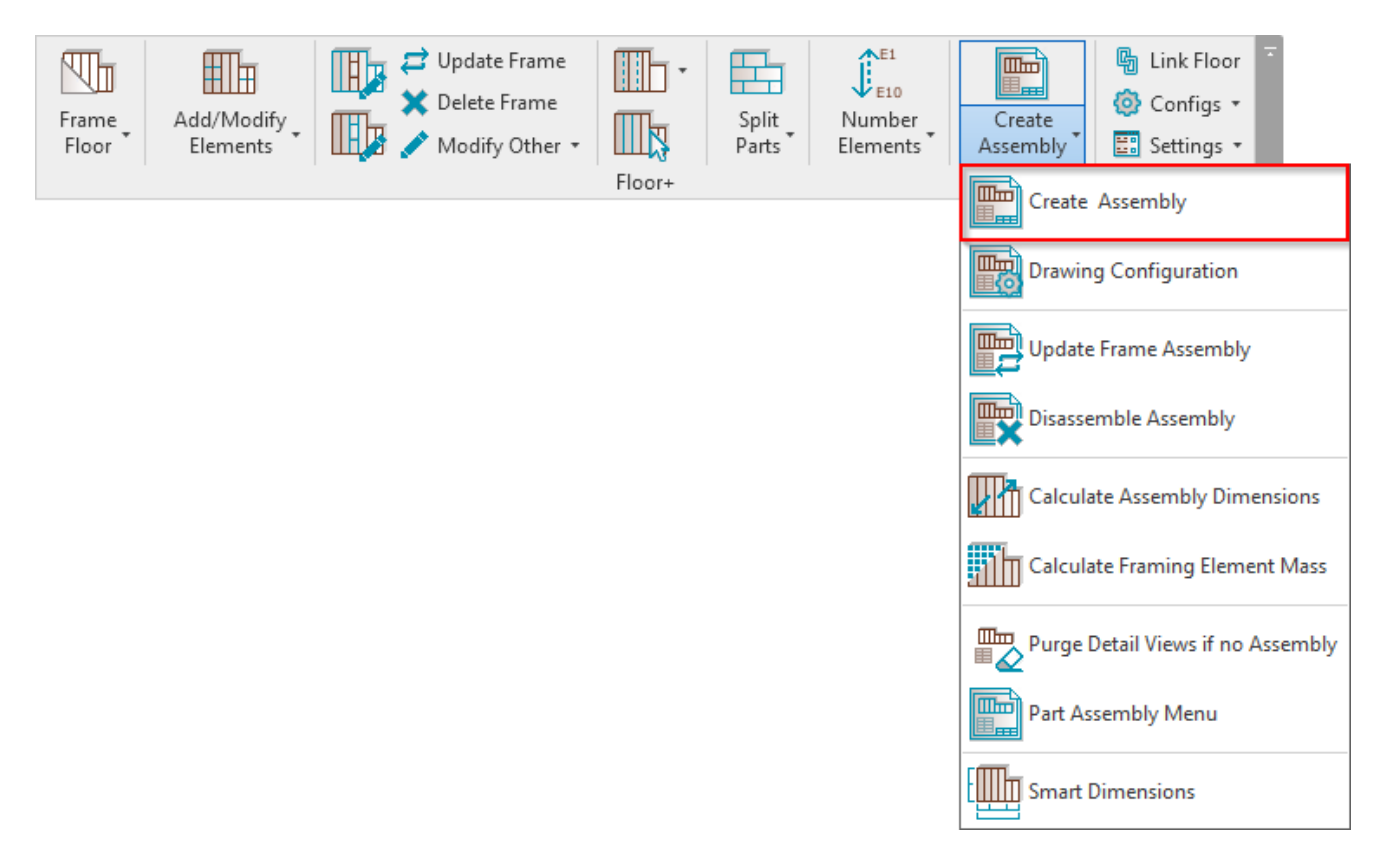

**Create Assembly** – makes shop drawings for selected floors. Select any frame from the floor, and after clicking **Create Assembly**, the software will create shop drawings according to the predefined configuration.

Mandatory condition: selected floor needs to have a Mark value assigned:

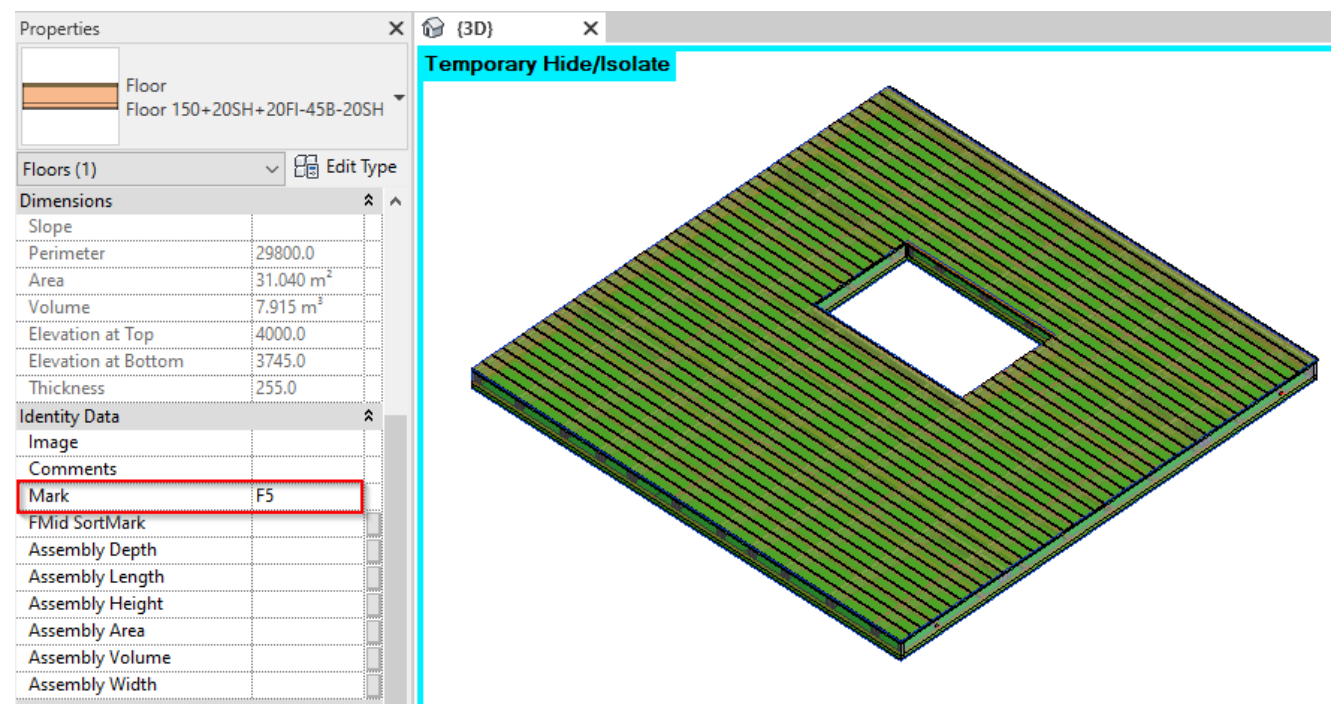

This value will be used as the assembly name. You can find shop drawings in **Project Browser** under Assemblies.

An assembly combines all parts into a single entity, which is scheduled and isolated to create shop drawing views with tags and dimensions.

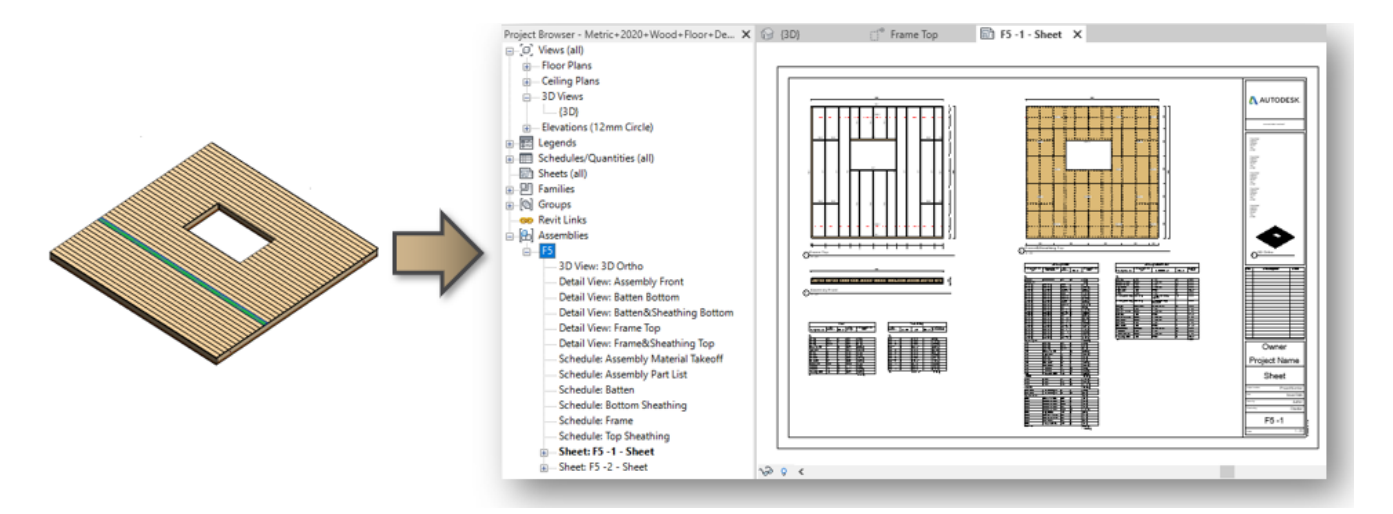

### **Update Frame Assembly**

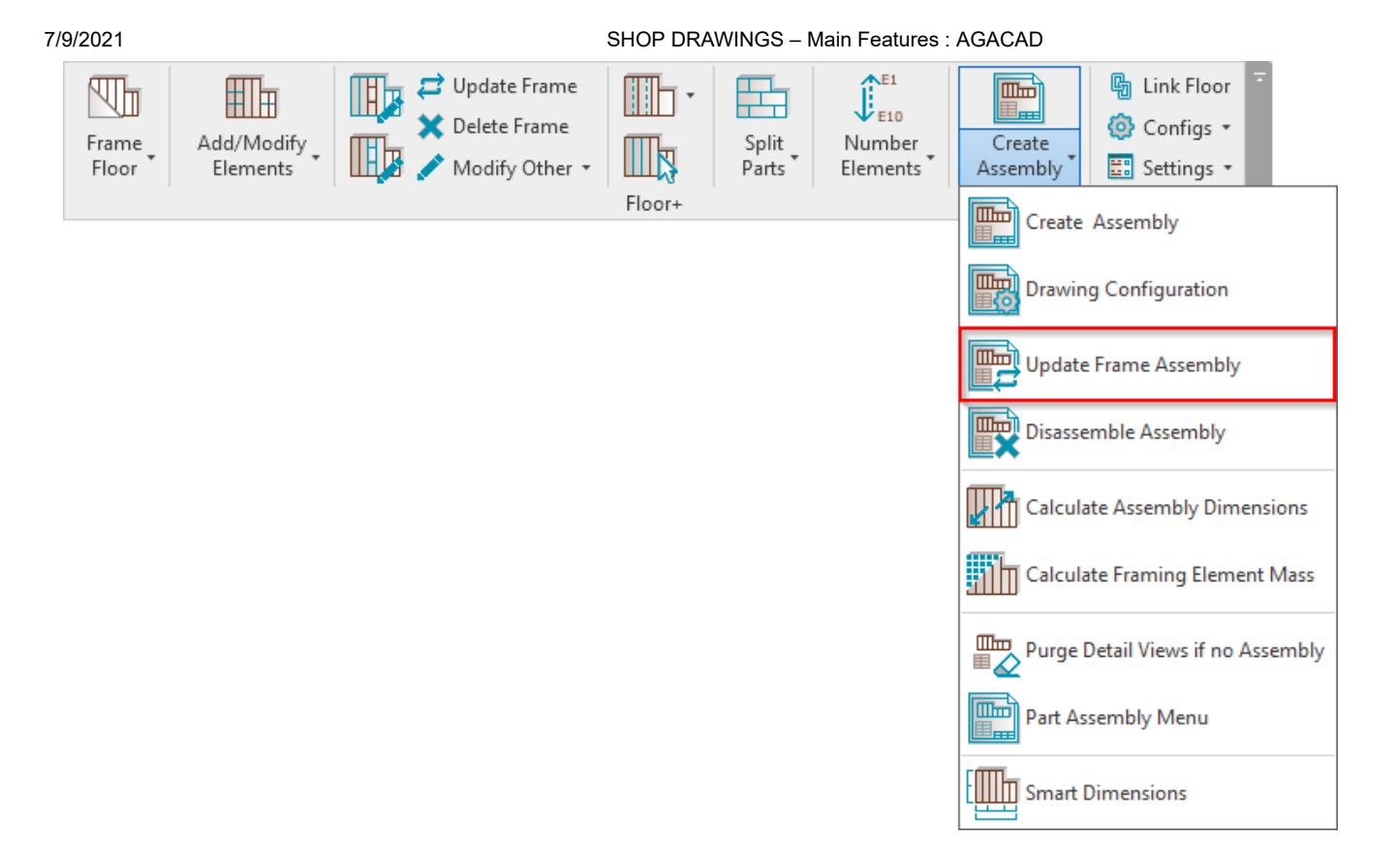

**Update Frame Assembly –** updates the selected assembly if any changes were made to the framing or to the **Drawing Configuration**.

Example 1: dimension type was changed in the configuration. Result after updating:

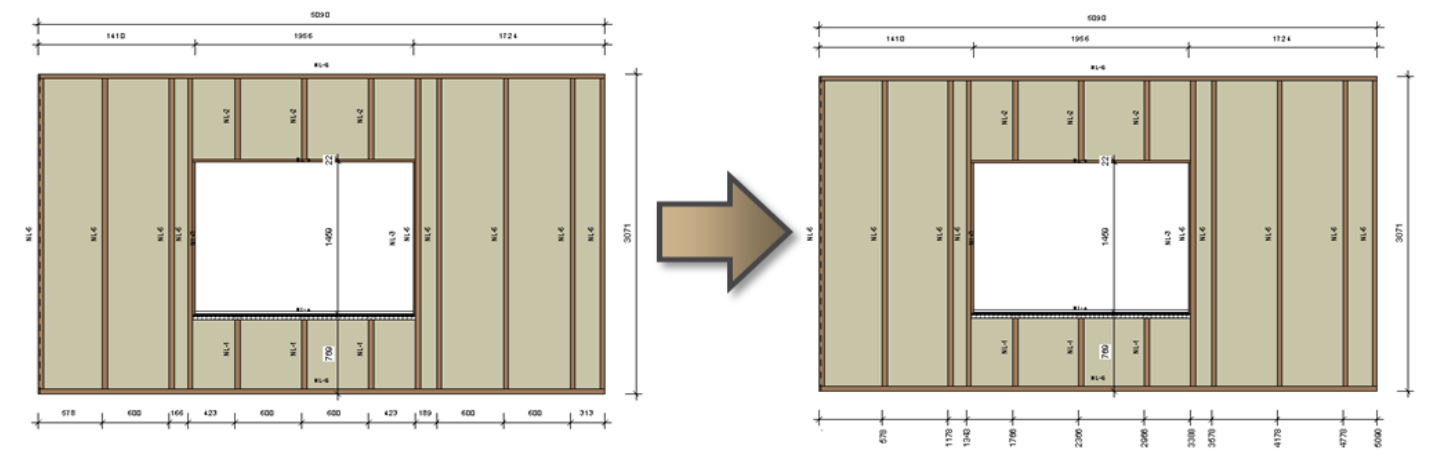

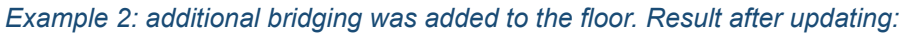

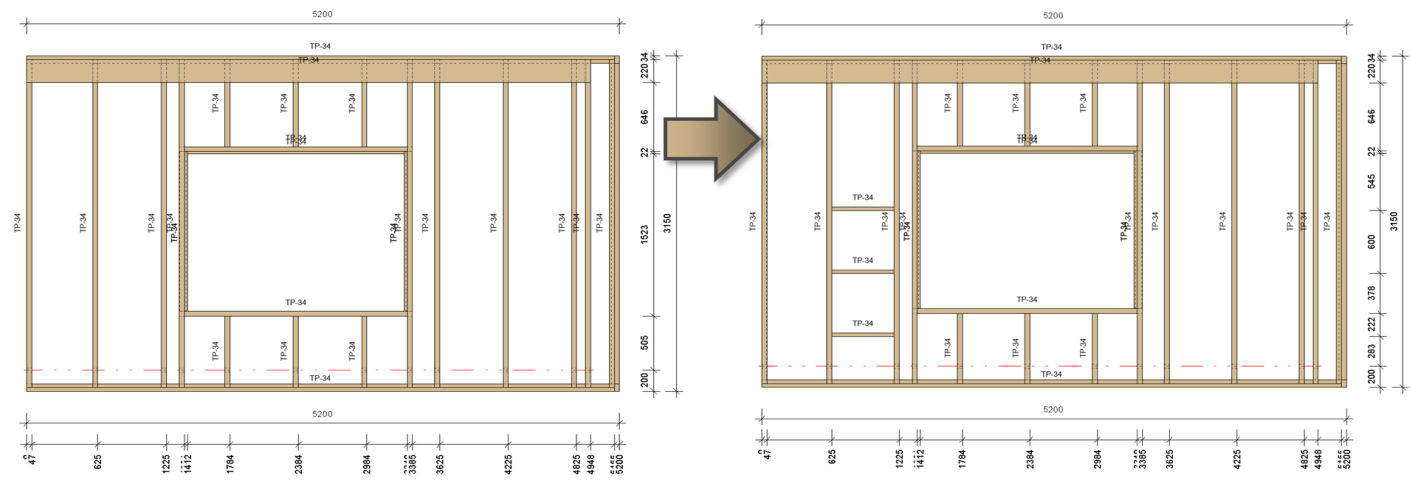

### **Disassemble Assembly**

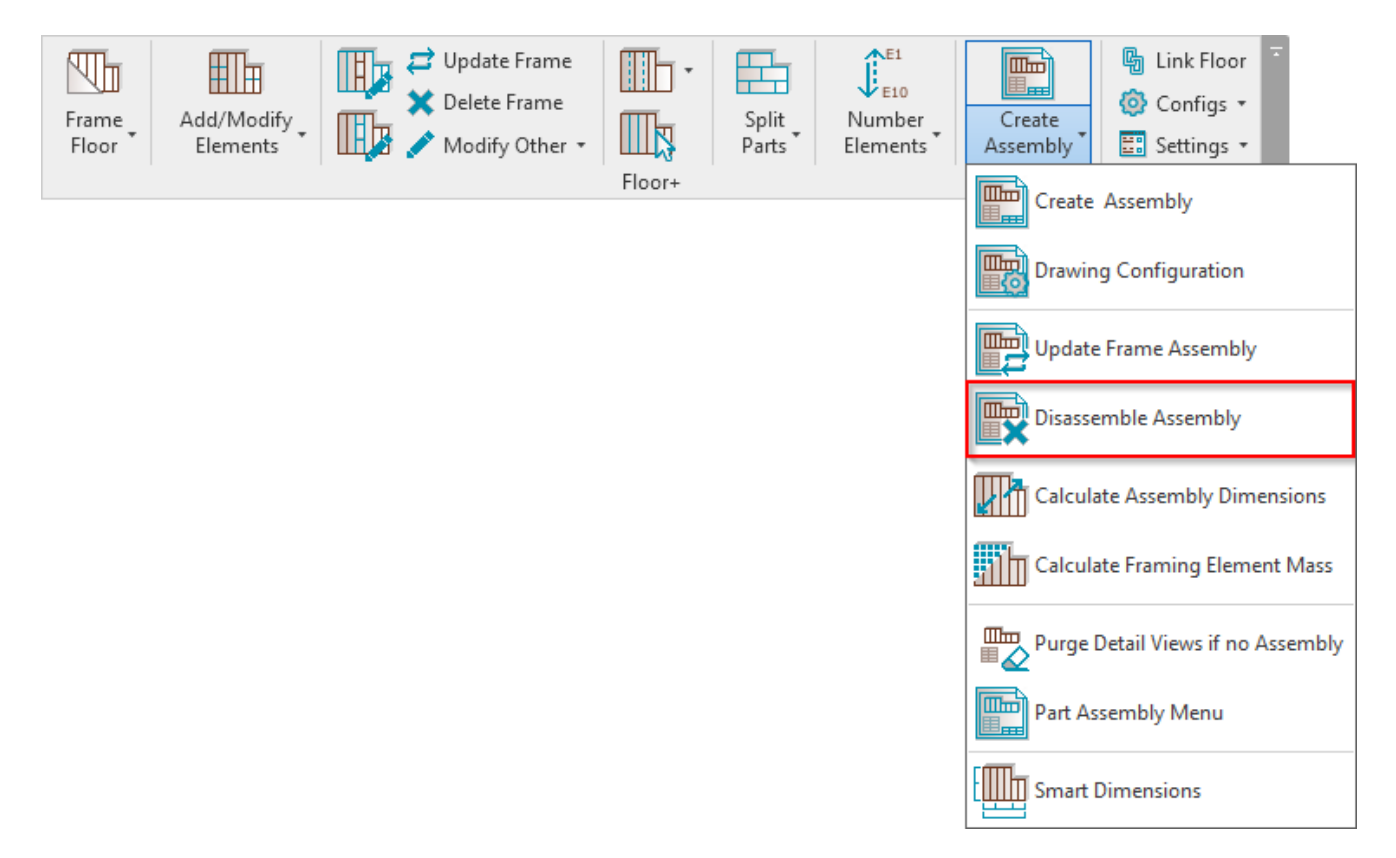

**Disassemble Assembly –** removes the assembly relationship between elements in the selected assembly and all associated views.

*Recommended workflow:* Instead of **Revit**  $\rightarrow$  **Disassemble**, we recommend using **Floor+**  $\rightarrow$  **Create Assembly**  $\rightarrow$  **Disassemble Assembly** as it doesn't show unnecessary pop-ups and deletes the gravity point.

### **Calculate Assembly Dimensions**

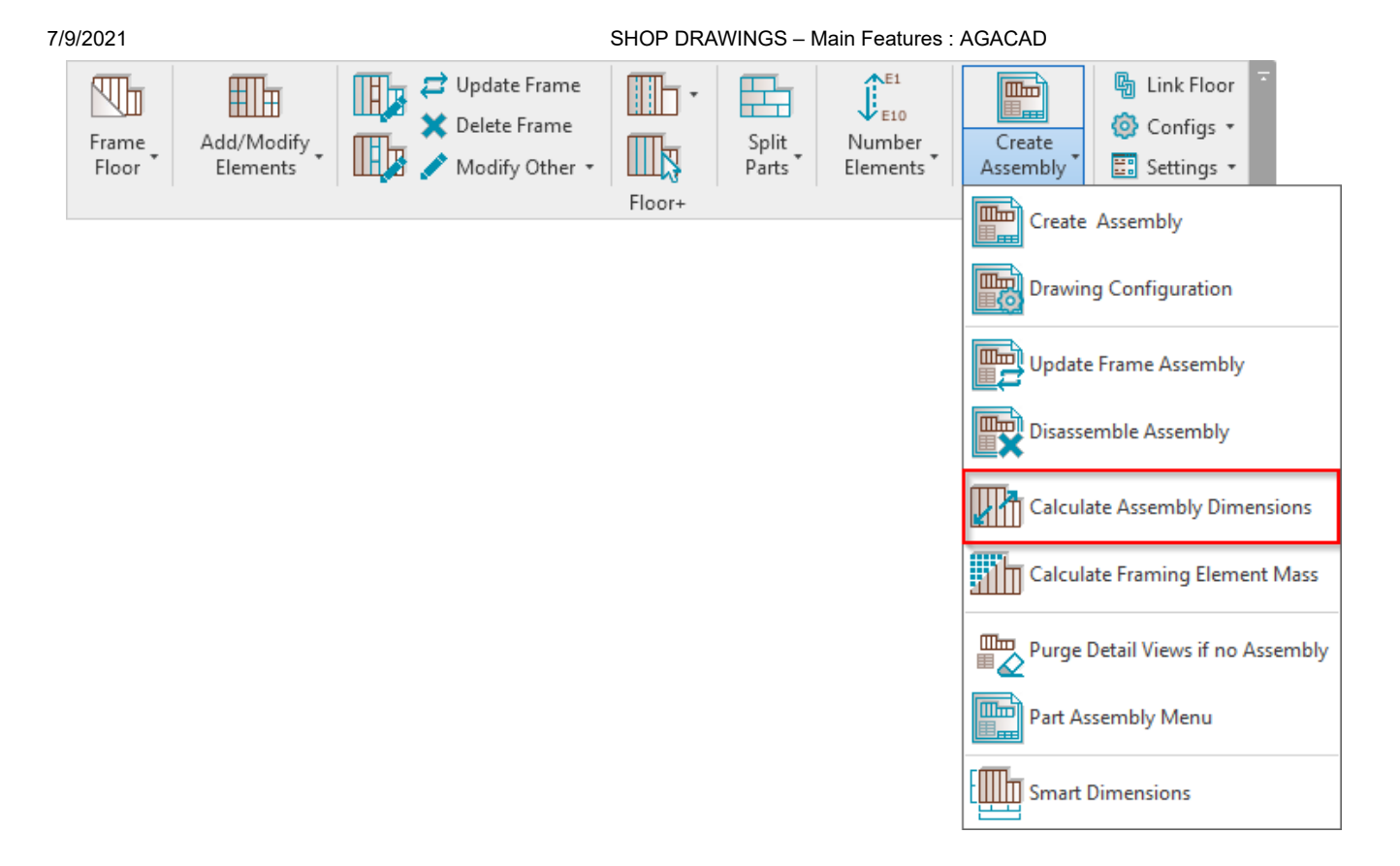

Calculate Assembly Dimensions – calculates assembly dimensions (area, volume, width, depth, length, height) by predefined rules and writes the results in assembly instance parameters (Assembly Area, Assembly Volume, Assembly Width, Assembly Depth, Assembly Length, Assembly Height) for later use in schedules.

Select area calculation method:

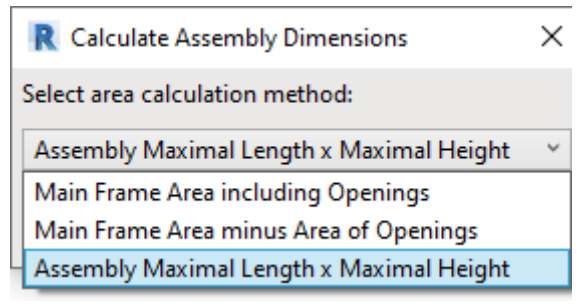

Result:

#### 7/9/2021

### SHOP DRAWINGS – Main Features : AGACAD

| Properties                 | ×                 |
|----------------------------|-------------------|
| Structural Framing<br>F-9  | Assembly          |
| Assemblies (1)             | ✓ Paris Edit Type |
| Framing Member             | Assembly          |
| Framing Member Type        | Assembly          |
| Framing                    | Floor             |
| Framing Member Description | Assembly          |
| FM SortMark                |                   |
| Framing Layer              | Frame             |
| Framing Member Mark        | AS                |
| FM HostMemberSortMark      | F-9               |
| Framing Member Mass        | 463.771 kg        |
| Framing Member Volume      | 0.238 m³          |
| Assembly Area              | 0.664 m²          |
| Assembly Volume            | 2.198 m³          |
| Assembly Width             | 3311.5            |
| Assembly Depth             | 3311.5            |
| SDC                        | Example Configur  |
| Assembly Length            | 2100.0            |
| Assembly Height            | 316.0             |
| Phasing                    | \$                |
| Phase Created              | New Construction  |
| Phase Demolished           | None              |
|                            |                   |

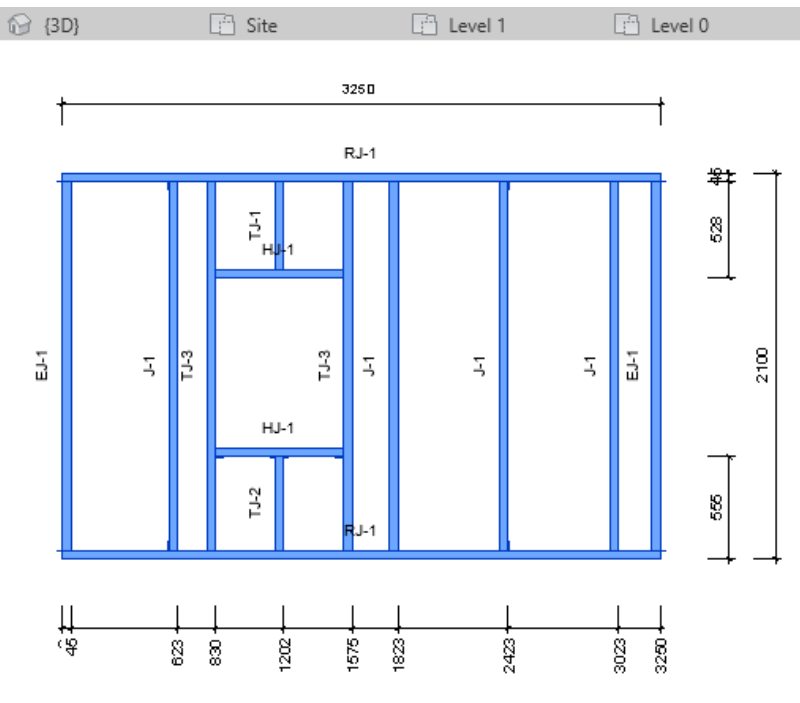

## **Calculate Framing Element Mass**

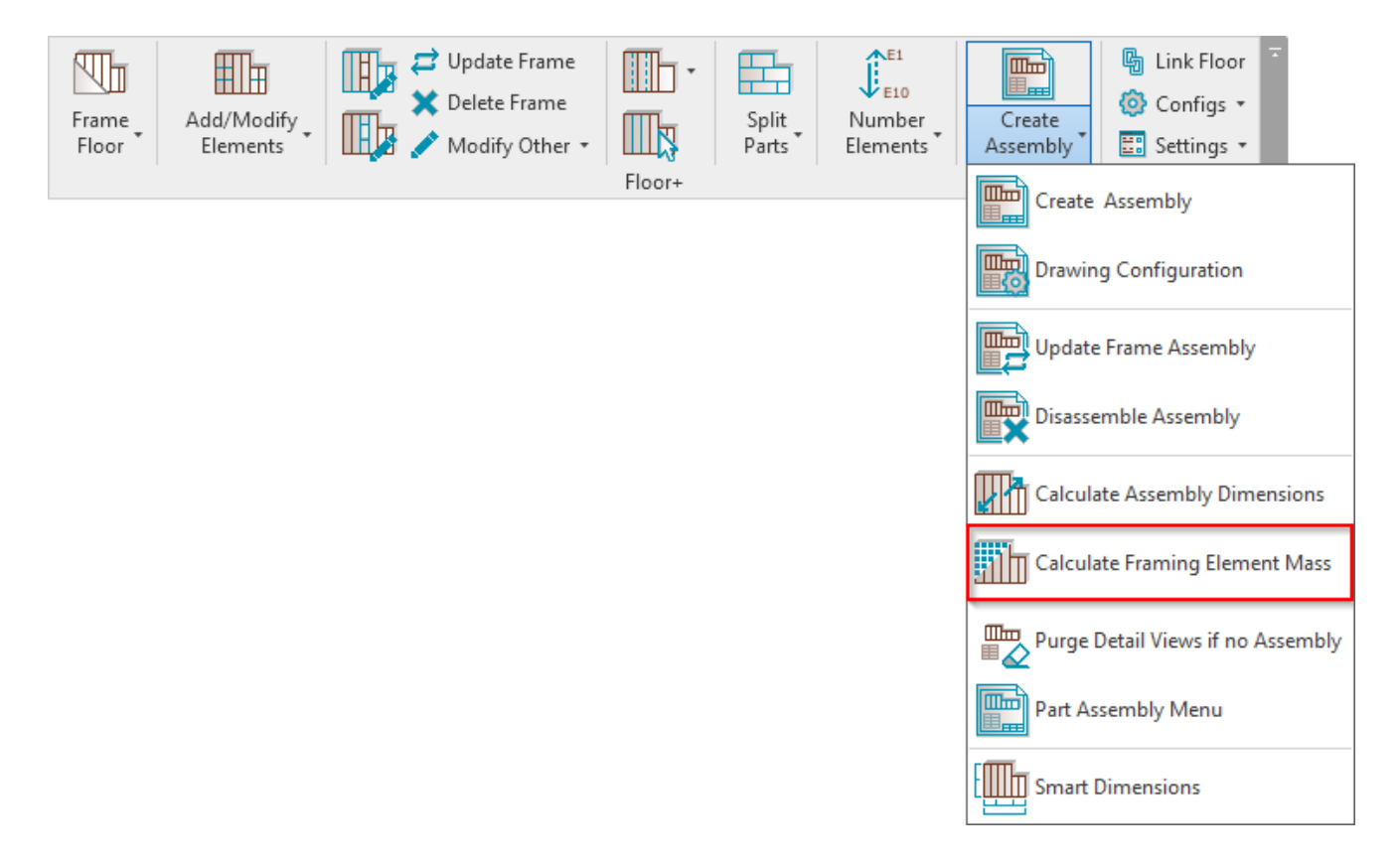

**Calculate Framing Element Mass** – calculates mass of selected framing elements, and writes result to **Framing Member Mass** parameter, which you can find in **Element Properties**  $\rightarrow$  **Identity Data**.

#### 7/9/2021

#### SHOP DRAWINGS – Main Features : AGACAD

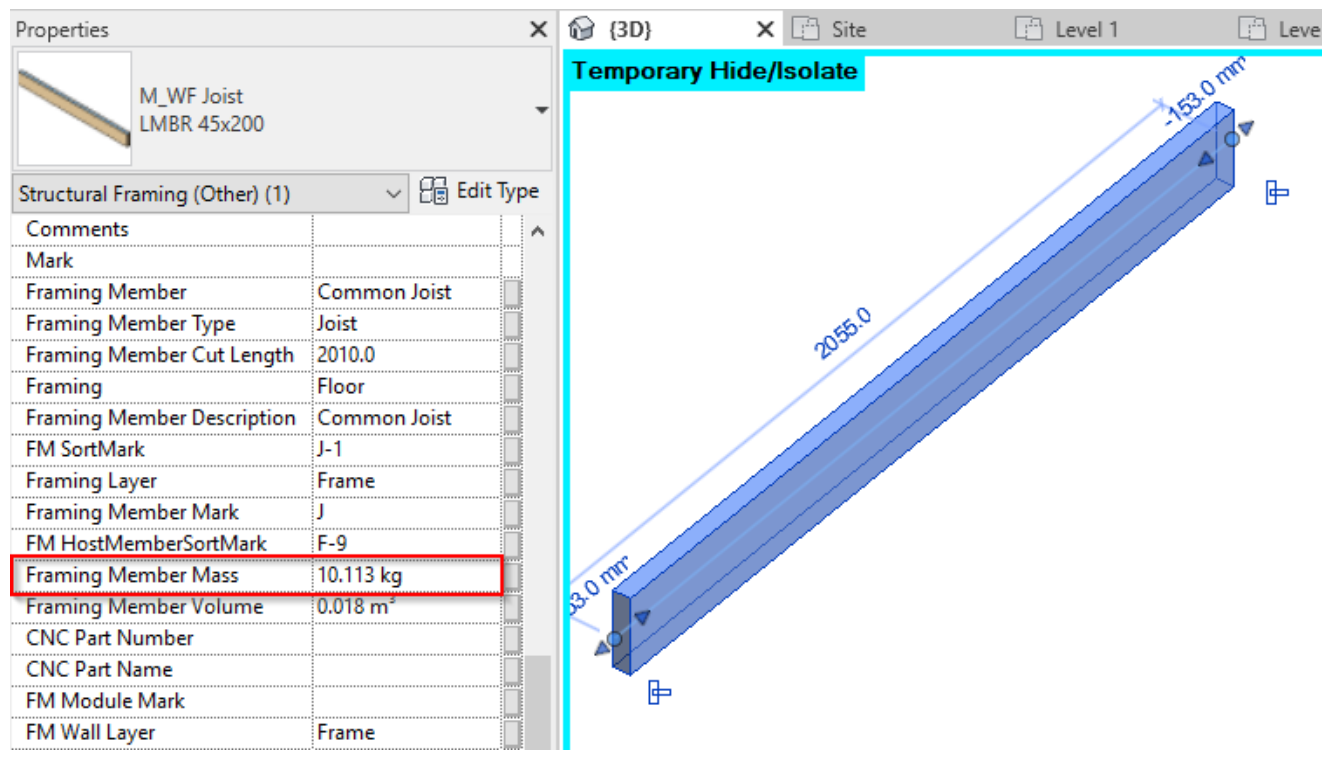

**Density** parameter must be filled in for the element in **Materials**  $\rightarrow$  **Physical** tab:

| File                               | Architecture                   | Structure           | Systems        | Insert                     | Annotate       | Analyze   | Massing & Site                                                                 | Collaborate                 | View            | Manag  | e Add-li  |
|------------------------------------|--------------------------------|---------------------|----------------|----------------------------|----------------|-----------|--------------------------------------------------------------------------------|-----------------------------|-----------------|--------|-----------|
| ↓<br>Modify                        | Materials                      |                     |                | Ja<br>Iditional<br>ettings | ©<br>∠ •<br>@• | De        | sign Main Model                                                                | -                           | Manage<br>Links |        | Phases    |
| Select 👻                           |                                | Setting             | Js             |                            | Project Loca   | tion      | Design Optio                                                                   | ns                          | Manage P        | roject | Phasing S |
| Modify                             | Structural Fra                 |                     |                |                            | Mater          | rial Brov | vser - Wood - C2                                                               | 24                          |                 | ?      | ×         |
| Propertie                          | M_Wall_F<br>LMBF 45;           | Search<br>Project N | laterials: All | •>                         |                |           | Identity Graphic                                                               | s Appearanc                 | e Physica       | +<br>+ | ) ×       |
| Structura<br>Structur              | ll Framing (Ot<br>al Material  | St                  | eel, Carbon    |                            |                |           | <ul> <li>Information</li> <li>Basic Thermal<br/>Thermal Ex., peffic</li> </ul> | cient 0.00001               | inv °C          |        |           |
| Structura<br>Stick Syn<br>Start Co | l<br>mbol Locatior<br>nnection | St                  | eel, Chrome    | Plated                     |                |           | ▼ Mechanical                                                                   |                             |                 |        |           |
| End Cor<br>Cut Len                 | nection<br>gth                 | St                  | ructure, Stee  | el Bar Joist I             | Layer          |           | Beha<br>Young's Mod                                                            | lulus 11 000,0              | ic<br>) MPa     |        | •<br>•    |
| Structur<br>Enable A               | al Usage<br>Analytical Moo     | Vi                  | nyl Compos     | ition Tile                 |                |           | Poisson's F<br>Shear Mod                                                       | Ratio 0,00<br>Iulus 5 500,0 | MPa             |        | •         |
| Dimensio<br>Build in<br>Visible    | ns<br>Place_True               | w w                 | hite           |                            |                |           | De                                                                             | nsity 349,76 l              | ‹g/m³           |        | ÷         |
| h_True<br>h2                       |                                |                     | ood            | /                          |                |           | Strength                                                                       |                             |                 |        |           |
| Propertie                          | <u>s help</u>                  | w                   | ood - C24      |                            |                |           |                                                                                |                             |                 |        |           |
| Project Br                         | owser - Wood                   | w                   | ood - Cherr    | у                          |                |           |                                                                                |                             |                 |        |           |
| j [                                | Detail Views (D<br>W-4-Secor   | w                   | ood - Dime     | nsional Lur                | nber           | ~         |                                                                                |                             |                 |        |           |
|                                    | Valkthroughs                   | 🔄 • 🚱               | • 📃            |                            |                | ~~        |                                                                                |                             |                 |        |           |
|                                    | egends<br>chedules/Qua         | ₽                   |                |                            |                |           |                                                                                | ОК                          | Cano            | el     | Apply .:: |

# Purge Detail Views if no Assembly

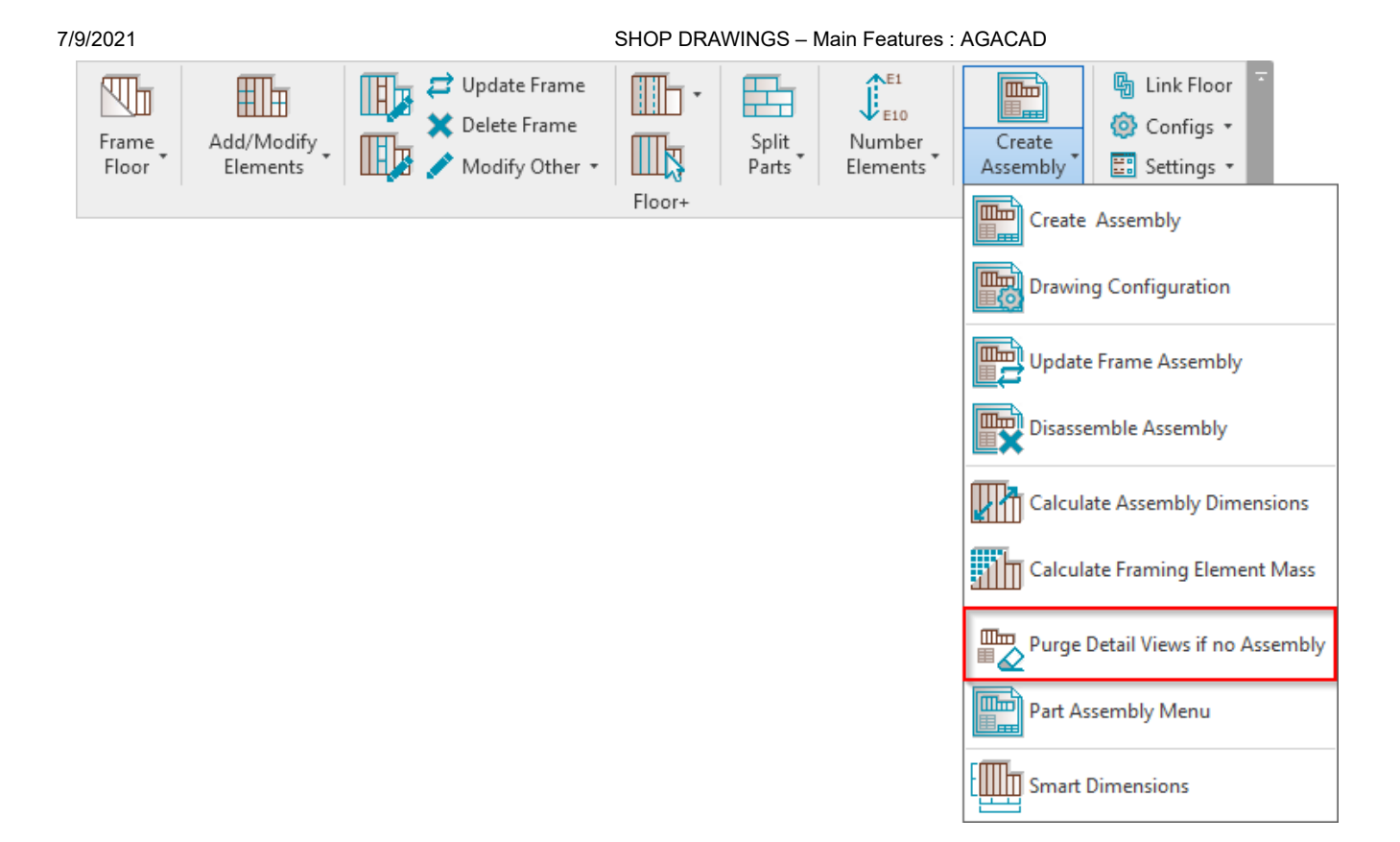

Purge Detail Views if no Assembly - removes detail views if assembly has been disassembled.

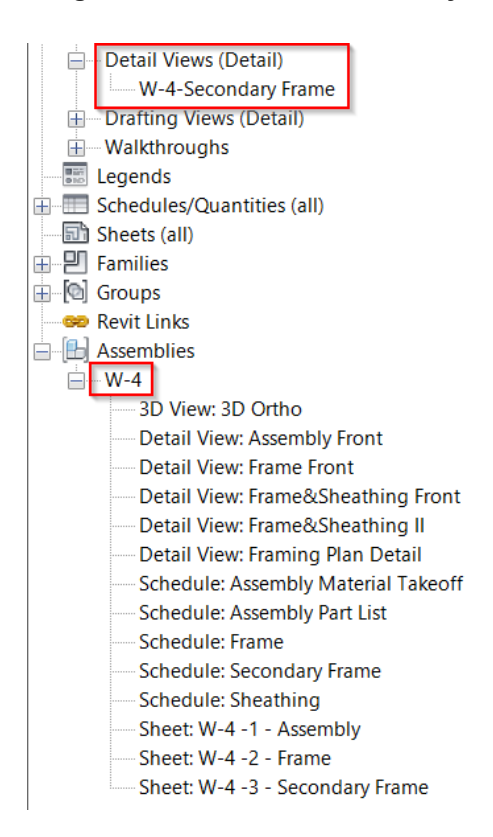

### Part Assembly Menu

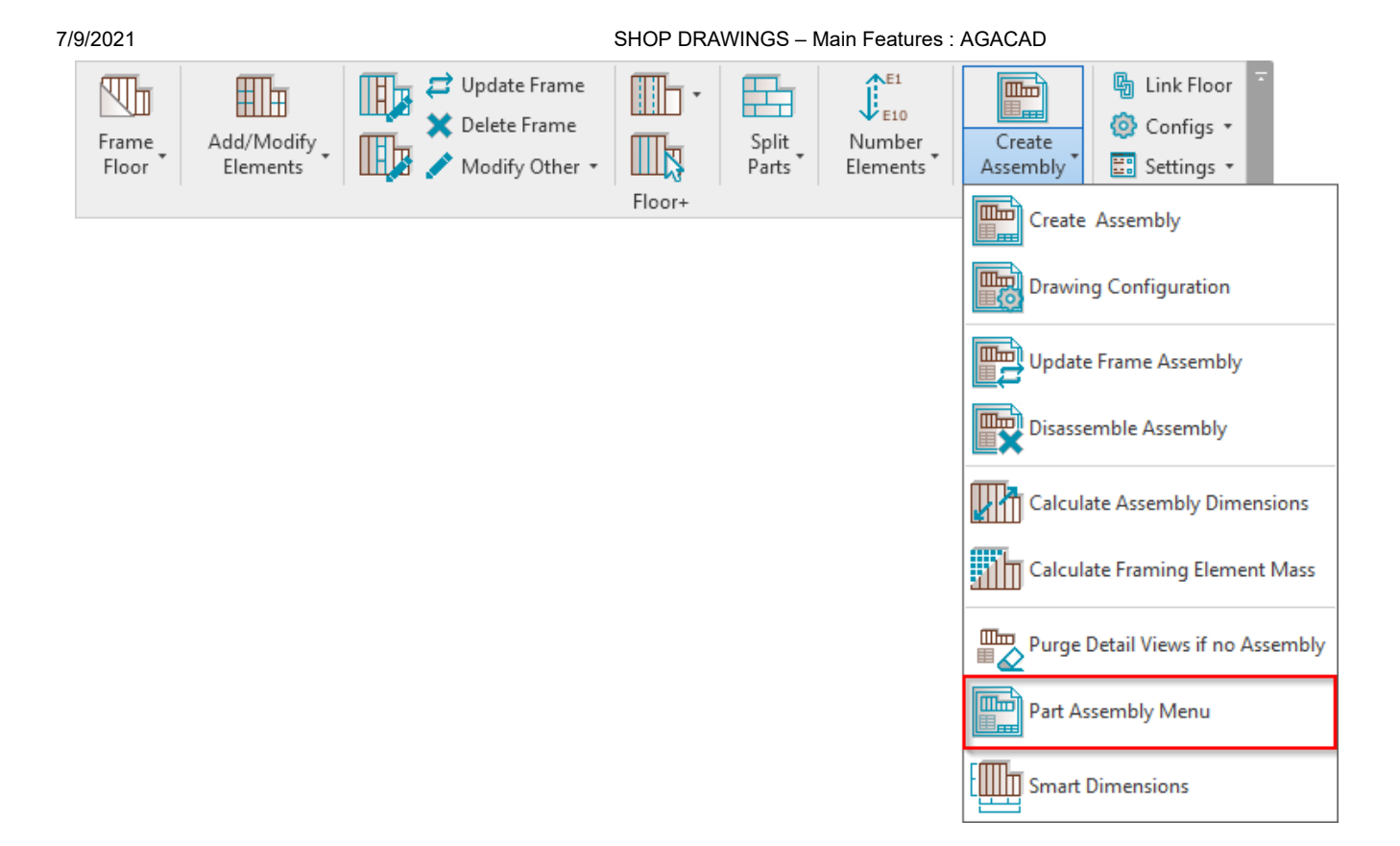

Part Assembly Menu – features for creating assemblies from parts and different part selection options.

Read more >> (https://agacad.freshdesk.com/a/solutions/articles/44001780334-shop-drawings-part-assembly-menu)

### **Smart Dimensions**

| Frame     Add/Modify     Image: Constraint of the state of the state of th | Create<br>Assembly                |
|----------------------------------------------------------------------------------------------------|-----------------------------------|
| Floor+                                                                                                    | Create Assembly                   |
|                                                                                                    | Drawing Configuration             |
|                                                                                                    | Update Frame Assembly             |
|                                                                                                    | Disassemble Assembly              |
|                                                                                                    | Calculate Assembly Dimensions     |
|                                                                                                    | Calculate Framing Element Mass    |
|                                                                                                    | Purge Detail Views if no Assembly |
|                                                                                                    | Part Assembly Menu                |
|                                                                                                    | Smart Dimensions                  |

Smart Dimensions – features for setting up dimensions in shop drawings.

Read more >> (https://agacad.freshdesk.com/a/solutions/articles/44001780335-shop-drawings-smart-dimensions-main-

<u>features)</u>